# United States Postal Service<sup>®</sup> Technical Specification

# Informed Delivery<sup>®</sup> Mailer Onboarding Guide for Submitting eDoc Campaigns via *PostalOne!*<sup>®</sup>

Version 4.0

July 1, 2022

## Contents

| 1   | PREFACE                                           | 3    |
|-----|---------------------------------------------------|------|
| 1.1 | Standard Operating Procedure – Onboarding         | 4    |
| 2   | CREATING A CAT BCG ACCOUNT AND PERMIT FOR TESTING | 7    |
| 2.1 | SOP for Creating a CAT BCG Account                | 7    |
| 2.  | 1.1 BSA Information                               | .13  |
| 2.2 | SOP for Creating a CAT Permit in BCG              | . 14 |
| 3   | MAILER ONBOARDING SOP FOR CAT TESTING             | 20   |
| 4   | DOCUMENT HISTORY                                  | 22   |
| 5   | LEGAL TERMS                                       | 23   |

## 1 Preface

This comprehensive technical specification outlines the steps and criteria for submitting Informed Delivery (ID) interactive campaigns via *PostalOne!* Electronic Documentation (eDocs).

This document has been prepared for commercial mailers, marketers, or Information Technology (IT) staff members who use mailing data to prepare or produce commercial mailings via *PostalOne!* Readers should already be familiar with the *PostalOne!* system, Mail.dat data communication options, and the DTAC Mail.dat<sup>®</sup> and Mail.XML<sup>®</sup> specifications. Please reference the **USPS<sup>®</sup> Technical Specifications for Mail.dat and Mail.xml** and the **DTAC Mail.dat resources** for more information about the *PostalOne!* environment.

USPS owns the following trademarks: Informed Delivery, Intelligent Mail<sup>®</sup>, IM<sup>®</sup>, IMb<sup>®</sup>, *PostalOne!*, Postal Service<sup>™</sup>, The Postal Service<sup>®</sup>, USPS Marketing Mail<sup>®</sup>, United States Postal Service<sup>®</sup>, USPS<sup>®</sup>, and ZIP Code<sup>™</sup>.

The Delivery Technology Advocacy Council (DTAC) owns the following trademarks: Mail.XML and Mail.dat.

Email the USPS Informed Delivery eDoc Support Team at <u>USPSInformedDeliveryeDoc@usps.gov</u> with any questions or comments related to this guide.

## **1.1 Standard Operating Procedure – Onboarding**

## Step 1 – Support Contact Information

#### Informed Delivery Support Teams and Roles

Two USPS teams support ID. Application support roles for ID are outlined below.

#### ID eDoc - USPS Informed Delivery eDoc Team

The ID eDoc team responds to all eDoc *PostalOne!* Mail.dat & Mail.XML questions, including onboarding, testing, and production support. It also assists with issues around claiming the ID Promotion through PO!

#### IDPO - USPS Informed Delivery Program Office

The IDPO handles all general Informed Delivery and ID Mailer Campaign Portal related questions, including all general campaign questions related to supplemental content specifications and reporting.

| Contact Email                                 |
|-----------------------------------------------|
| USPSInformedDeliverveDoc@usps.gov             |
|                                               |
|                                               |
|                                               |
|                                               |
|                                               |
|                                               |
|                                               |
| <u>USPSInformedDeliveryCampaigns@usps.gov</u> |
|                                               |
|                                               |
|                                               |
|                                               |
|                                               |
|                                               |
|                                               |
|                                               |

## Step 2 – Reference Materials

#### **Review Reference Materials**

Before conducting a *PostalOne!* Campaign, please review the materials on the <u>Informed Delivery for</u> <u>Business Mailers</u> website and the <u>Informed Delivery</u> page on PostalPro. Mailers can then direct technical and onboarding support questions regarding Mail.dat/Mail.XML to the Informed Delivery eDoc Team via the email provided above.

#### Informed Delivery Business Mailer Webpage

PostalOne! Technical Specifications

*PostalOne!* Informed Delivery Technical Specifications

**DTAC Mail.dat Technical Specifications** 

**DTAC Mail.XML Technical Specifications** 

## Resource Location

https://www.usps.com/business/informeddelivery.htm

https://postalpro.usps.gov/mailing/techspecs

https://postalpro.usps.gov/mailings/idedocspecs

https://www.delivery-tech.org/mail-dat

https://www.delivery-tech.org/mail-xml

## Step 3 – Send Email to USPS Informed Delivery eDoc Team

Email the Informed Delivery eDoc Team at <u>USPSInformedDeliveryeDoc@usps.gov</u> stating your intent to start testing Informed Delivery Campaigns using *PostalOne!* Please provide the following information:

- Point of contact name
- Phone number

## Step 4 – Confirmation of Existing *PostalOne!* CAT Account(s)

Coordinate with your organization's IT or Business teams and with the USPS eDoc Team to determine if the mailer submitting the campaigns has previously participated in *PostalOne!* Customer Acceptance Testing (CAT).

- If the organization has not previously participated in PostalOne! CAT testing, then go to Step 5 to create a new CAT BCG account.
- If the organization has previously participated in PostalOne! CAT testing, then go to Step 6.

## Step 5 – Set Up a New PostalOne! CAT Account

Request a new CAT *PostalOne!* account in the BCG by following the steps below. (Note: Production accounts cannot be used to test in the CAT system. You must have separate CAT credentials with a MID, CRID and permit in order to test in CAT. When you create a new account, use your location address so the system can generate a new CRID for your account. Do not attempt to use an existing CRID from PROD for this as it is most likely already assigned to another company/location.)

|    |                                                                                                    | Your Notes |
|----|----------------------------------------------------------------------------------------------------|------------|
| 1. | Visit the USPS <b>BCG CAT</b> Environment.<br>( <u>https://gateway-cat.usps.com/eAdmin/view/signin</u> )                                                                                                    |            |
| 2. | Create a BCG account:                                                                                                    |            |
|    | 1. Click the Sign Up button.                                                                                                    |            |
|    | 2. Create a username and password                                                                                                    |            |
|    | 3. Select security questions                                                                                                    |            |
|    | 4. Provide phone and email contact information                                                                                                    |            |
|    | 5. Provide company name, information, and address                                                                                                    |            |
|    | For detailed instructions, see Section 2.1 – SOP for Creating a CAT BCG Account.                                                                                                    |            |
| 3. | Once the above is completed, a BCG Business Account will<br>be granted. The user will be automatically assigned a mailer<br><b>Customer Registration Identification (</b> CRID) and Mailer ID<br>(MID). (Note: The CRID and MID are only for use in CAT and<br>cannot be used in the Production environment.) |            |
| 4. | After completing step 3, your CRID and MID credentials will<br>appear on the application interface. Additionally, a<br>confirmation of the credentials will be sent to the registered<br>email address on file. Make note of all of these credentials<br>below or in the <b>Your Notes</b> section.           |            |
| 5. | If you are not the BSA, you may need to wait for approval from your assigned BSA before you can use the new CAT BCG account. Contact <u>MSSC@usps.gov</u> if you need assistance with this.                                                                                                    |            |

- 6. Email the Informed Delivery eDoc Team with the following information:
  - CRID:
  - MID:
  - Company Name:
  - Address:
  - Point of Contact:
- 7. Create your test permit account.

# For directions of this process, see Section 2.2 – SOP for Creating a CAT Permit.

- Send your permit information to <u>USPSInformedDeliveryeDoc@usps.gov</u>. Include the following information:
  - Permit #
  - Permit Type
  - Permit Address (Including ZIP Code™)
- **9.** The USPS Informed Delivery eDoc Team will fund and pay the fees associated with the test permit and email you when the account is ready for testing.
- **10.** The CRID, MID, and Permit Account Number information can now be used to prepare and submit Mail.dat or Mail.XML jobs with Informed Delivery campaigns to *PostalOne!* CAT.
- The PostalOne! CAT MDR client can be downloaded from the CAT BCG website (Other Services: PostalOne! eDoc Submission).
- **12.** Contact the Informed Delivery eDoc Team after submitting test jobs. They will validate the eDoc data and provide feedback if there are any errors.

## Step 6 – Use existing PostalOne! CAT Account

If your organization has participated in *PostalOne!* CAT testing before, please acquire your organization's *PostalOne!* CAT credentials and note them below. If the credentials are not accessible (the responsible party no longer works at your company or password is not known), contact <u>MSSC@usps.gov</u> for assistance.

- Username
- Password
- Customer Registration ID (CRID)
- Mailer ID (MID)
- Permit Account Number
- ZIP Code™ related the Permit

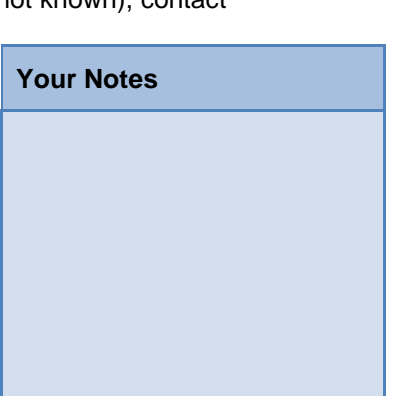

NOTE: If you are not able to obtain the previously created account information, then a new one will need to be created. See **Section 2.1 – SOP for Creating a CAT BCG Account**.

## 2 Creating a CAT BCG Account and Permit for Testing

## 2.1 SOP for Creating a CAT BCG Account

#### Step 1. Go to https://gateway-cat.usps.com/eAdmin/view/signin

### Step 2. Click the Sign Up for the BCG button.

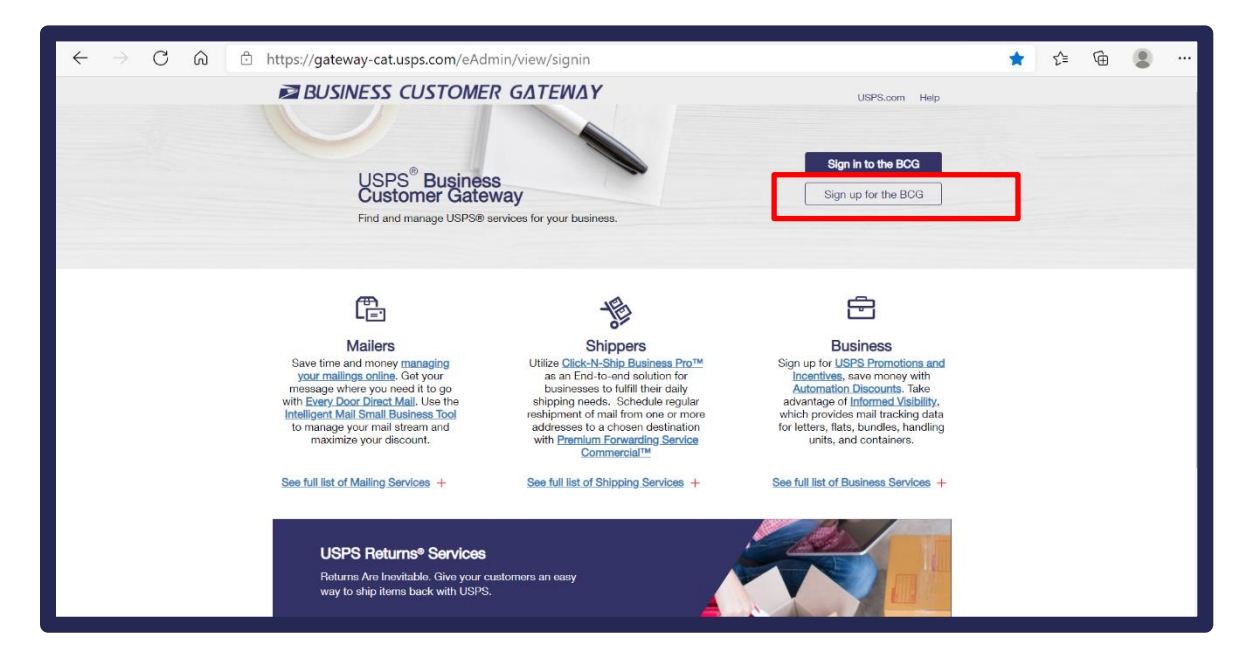

**Step 3.** Select a username to enter in the *Pick a Username* box. Enter your Password and fill out the security question information.

| ← → C බ 🖻 https://catpx-custreg.usps.com/e                                                                                    | ntreg/RegistrationBusinessAction_input                                                                                                    |                                                            | P 60      | £≞ | ¢ | ۲ |          |
|----------------------------------------------------------------------------------------------------|----------------------------------------------------------------------------------------------------|------------------------------------------------------------|-----------|----|---|---|----------|
| Back to Business Customer Gateway     Q English -                                                                             | Customer Service Q USPS Mobile                                                                                                    |                                                            | 1 Sign In |    |   |   |          |
| Postal service Business Customer                                                                                              | Gateway                                                                                                    |                                                            |           |    |   |   |          |
| Create Your USPS.com                                                                                                    | Business Account                                                                                                    |                                                            |           |    |   |   |          |
| Step 1: Pick a username                                                                                                    | - Username @                                                                                                    |                                                            |           |    |   |   |          |
| Please enter a username which will uniquely<br>identify you with the United States Postal Service.                            | MyUserName                                                                                                    |                                                            |           |    |   |   |          |
| - indicates a required field                                                                                                  |                                                                                                    |                                                            |           |    |   |   | ÷        |
| Step 2: Enter your security<br>information                                                                                    | Pick a Password                                                                                                    |                                                            |           |    |   |   | redback  |
| Please create a password for your account. We<br>highly recommend you create a unique password                                |                                                                                                    |                                                            |           |    |   |   | <u>1</u> |
| - one that you don't use for other websites.                                                                                  | - Re-Type Password                                                                                                    |                                                            |           |    |   |   |          |
| <ul> <li>indicates a required field</li> </ul>                                                                                |                                                                                                    |                                                            |           |    |   |   |          |
|                                                                                                    | Passwords must be at least 8 characters in length and include at least one uppercase letter, one lowercase letter, and one number. They are case-sensitive and cannot include your usemanie or more than two consecutive identical characters. $\overline{0}$ |                                                            |           |    |   |   |          |
| Please answer two secret questions. Answers are                                                                               | Pick Two Security Questions                                                                                                    |                                                            |           |    |   |   |          |
| not case-sensitive. If your forget your password,<br>you will be asked for this information to re-gain<br>access to our site. | First Security Question     In what city were you born?                                                                                                    | Second Security Question     What is the name of your pet? | ~         |    |   |   |          |
|                                                                                                    |                                                                                                    |                                                            | _         |    |   |   |          |

Step 4. Enter contact information for the account.

| ← → Ĉ â Ê https://catpx-custreg.usps.com/en                                                                  | treg/RegistrationBusinessAction_input                                                                  | P 10                                                                                      | ć 🖻 📳 |         |
|----------------------------------------------------------------------------------------------------|----------------------------------------------------------------------------------------------------|-------------------------------------------------------------------------------------------|-------|---------|
| Step 3; Enter your contact<br>information<br>Please review and edit your contact information                 | Name<br>Title<br>Select                                                                                | Email & Phone<br>- Email Address @<br>myEmail@something.com                               |       |         |
| for your USPS account - indicates a required field                                                           | - First Name                                                                                           | - Re-Type Email Address                                                                   |       |         |
|                                                                                                    | MJ.                                                                                                    | - Тре · Phone Ø Бк.<br>US · 2026360000 [1123]                                             |       |         |
|                                                                                                    | - Last Name                                                                                            | Mobile (U.S. Only)                                                                        |       | eedback |
|                                                                                                    | Suffix<br>Select                                                                                       | Can we contact you?<br>Get communications from USPS and our<br>partners.<br>© I room USPS |       |         |
|                                                                                                    |                                                                                                    | From USPS Partners                                                                        |       |         |
| Step 4: Find address by<br>Please enter the address so USPS can find the<br>best deliverable option for you. | Please choose how you would like to find your a<br>Address O ZpCode <sup>te</sup> O Company Identifier | address                                                                                   |       |         |
| Step 5: Find by address                                                                                      | Enter your address                                                                                     |                                                                                           |       |         |

Step 5. Enter address Information for the account, then click Verify Address button.

| $\leftarrow$ $\rightarrow$ C $\bigcirc$ https://catpx-custreg.usps.com/e                                                                                                    | ntreg/RegistrationBusinessAction_input                                                                                                    | P | ٢ô | £≞ | Ē        | ۲ |          |
|----------------------------------------------------------------------------------------------------|----------------------------------------------------------------------------------------------------|---|----|----|----------|---|----------|
| C in https://catpx-custreg.usps.com/e Step 5: Find by address If lout all the required fields and validate your address so it can be verified as a valid delivery address. Indicates a required field | triteg/RegistrationBusinessAction_input  Enter your address  Country UNITED STATES  Company Name USPB  Company Name S00 Brentwood Rd NE  S00 Brentwood Rd NE  AptSutacOther  Chy Wahington  State DC - District of Columbia  IDC - District of Columbia  IDC - |   | 10 | Z= | <u>1</u> |   | Feedback |

**Step 6.** Choose one of the valid mailing addresses on the right under *Possible Addresses* by clicking the radio button next to the address and clicking **Continue**.

| ÷ | $\rightarrow$ | С | â | https://catpx-custreg.usp                                                                                                    | os.com/ent                        | reg/RegistrationBu                                                                                                    | sinessAction_input                                                       | t                                                                                                    | P                   | 2 <b>0</b> | £≡ | Ē | ۲ |          |
|---|---------------|---|---|----------------------------------------------------------------------------------------------------|-----------------------------------|----------------------------------------------------------------------------------------------------|--------------------------------------------------------------------------|----------------------------------------------------------------------------------------------------|---------------------|------------|----|---|---|----------|
|   |               |   |   | Step 5: Find by address<br>Fill out all the required fields and valida<br>address so it can be verified as a valid<br>address.<br>• indicates a required field | te your<br>delivery               | Please choose a valit<br>The address you provi<br>have different ZIP+4 C<br>Original Address:<br>0 00 Brentwood RI NE<br>Wahington DC 20068 | I mailing location<br>ded corresponds to a nu<br>odes. Please choose a n | nber of more specific addresses, some of w<br>ore specific address from the list provided b<br><b>Possible Addresses:</b> | hic i may<br>ielcw. |            |    |   |   | Feedback |
|   |               |   |   | ■USPS.COM <sup>®</sup>                                                                                                    |                                   |                                                                                                    |                                                                          |                                                                                                    |                     |            |    |   |   |          |
|   |               |   |   | HELPFUL LINKS<br>Contact Us                                                                                                    | ON ABOUT.USPS.<br>About USPS Home | e COM                                                                                                    | OTHER USPS SITES<br>Business Customer Gateway                            | LEGAL INFORMATION<br>Privacy Policy                                                                                       |                     |            |    |   |   |          |
|   |               |   |   | Site Index                                                                                                    | Newsroom                          |                                                                                                    | Postal Inspectors                                                        | Terms of Use                                                                                                    |                     |            |    |   |   |          |
|   |               |   |   | FAQs                                                                                                    | USPS Service Upd                  | iates                                                                                                    | Inspector General                                                        | FOIA                                                                                                    |                     |            |    |   |   |          |
|   |               |   |   | USPS JOBS                                                                                                    | Forms & Publicatio                | ons                                                                                                    | Postal Explorer                                                          | No FEAR Act EEO Data                                                                                                    |                     |            |    |   |   |          |
|   |               |   |   | Careers                                                                                                    | Government Servi                  | C63                                                                                                    | Resources for Developers                                                 |                                                                                                    |                     |            |    |   |   |          |
|   |               |   |   |                                                                                                    |                                   |                                                                                                    | PostalPro                                                                |                                                                                                    |                     |            |    |   |   |          |
|   |               |   |   |                                                                                                    |                                   |                                                                                                    | USDS Customer Date Diel                                                  |                                                                                                    |                     |            |    |   |   |          |

**Step 7.** Choose an existing record ONLY if it matches the original address you entered by clicking on the radio button to the left of the address under *Existing Records*. If none of them match, click the radio button next to Original Address. Click **Continue**.

| ← | $\rightarrow$ | C | â | https://catpx-custreg.usp                                                                                                    | os.com/entreg/                                                                                                    | /RegistrationBusi                                                                                                    | nessAction_input                                                                                                    |                                                                                                    | to                     | ζΞ | æ | 8 |          |
|---|---------------|---|---|----------------------------------------------------------------------------------------------------|----------------------------------------------------------------------------------------------------|----------------------------------------------------------------------------------------------------|----------------------------------------------------------------------------------------------------|----------------------------------------------------------------------------------------------------|------------------------|----|---|---|----------|
|   |               |   |   | Step 5: Find by address<br>Fill out all the required fields and valida<br>address so it can be verified as a valid<br>address.<br>• indicates a required field | te your The<br>delivery ther                                                                                            | Isting Company?<br>In company information<br>are review existing re-<br>inginal Address:<br>USPS<br>BOD BRENTWOOD FID NE<br>WASHINGTON DC 20086-<br>Back Cor | n you submitted seems<br>cords and if you can fi<br>Button.<br>0001                                                                                  | a to be similar to one of our existing company<br>nd a matching record, please select the best of<br>Existing Records:<br>USPS<br>SOB BRENTWOOD PD NE<br>WASHINGTON DC 20086-9998<br>CRID: 589435<br>Affliated Users: 5<br>CRID: Cestion Date: 10/21/2006<br>USPS<br>SOB BRENTWOOD PD NE<br>WASHINGTON DC 20086-0001<br>CRID: 94918701<br>Affliated Users: 1<br>CRID: Part Provider Date: 6/18/2019 | records.<br>option and |    |   |   | Feedback |
|   |               |   |   | HELPFULLINKS<br>Contact Us<br>Eine Index<br>FACs<br>USPB JOBS<br>Careers                                                                                       | ON ABOUTJUSPS.COM<br>About USPS Home<br>Newsroom<br>USPS Service Updates<br>Forms & Publications<br>Government Services |                                                                                                    | OTHER USPS SITES<br>Business Customer Gateway<br>Pastal Impactors<br>Pastal Explorer<br>National Postal Museum<br>Resources for Developers<br>Postal | LEDAL INFORMATION<br>Primery Delicy<br>Terms of Usa<br>FOIA<br>No FEAR Act EEO Data                                                                                                    |                        |    |   |   |          |

Step 8. Review the privacy policy and acknowledge it by clicking Create Account.

| ÷ | $\rightarrow$ | С | â | ttps://catpx-custreg.us                                                                                                    | sps.com/ent                     | reg/RegistrationBu                                                                                                    | sinessAction_input                                                                                                    |                                                                                                    | 20                                                                              | £_≡ | ¢ | ۲ |          |
|---|---------------|---|---|----------------------------------------------------------------------------------------------------|---------------------------------|----------------------------------------------------------------------------------------------------|----------------------------------------------------------------------------------------------------|----------------------------------------------------------------------------------------------------|---------------------------------------------------------------------------------|-----|---|---|----------|
|   |               |   |   | Step 5: Find by address<br>Fill out all the required fields and valid<br>address so it can be verified as a valid<br>address.<br>• indicates a required field | date your<br>id delivery        | Your address has bee<br>We were unable to ver<br>be available for your ur<br>Support<br>900 BRENTWOO<br>WASHINGTON D<br>Change this address                                                                                                    | n accepted:<br>fy this address. You are able<br>se.<br>DD RD NE<br>DC 20066-9998                                                                                                    | to continue, however, some on-line servicer                                                                                                    | s may not                                                                       |     |   |   |          |
|   |               |   |   |                                                                                                    | C                               | Create Account                                                                                                    |                                                                                                    |                                                                                                    |                                                                                 |     |   |   | Feedback |
|   |               |   |   |                                                                                                    |                                 | Prease feed out pro<br>Privacy Act Statement: Vo<br>the administration of Intern<br>Providing the Information i<br>your information to third pu<br>or as legally required. This<br>financial entities regarding<br>enforcement, as required to<br>(service providers). For mo<br>Privacy Policy link at the b | ear youry,<br>information will be used to faoliti-<br>tet-based services or features. Col-<br>s voluntary, but if not provided, we<br>trites without your consent, except<br>includes the following limited circus,<br>financial transaction issues; to a U<br>if we or in legal proceedings, and<br>re information regarding our privac<br>ottom of this page. | ate online registration, provide enrolliment capabilit<br>lection in authorized by 39 U.S.C. 401, 403, & 404,<br>may not process your registration request. We do<br>to facilitate the transaction, to act on your behalt<br>S. S Postal Service audiors to entitues, including jaus<br>to contractors and other entities aiding us to fulfill<br>y policies visit www.usps.com/privacypolicy or see | y, and for<br>not disclose<br>or request,<br>f; to<br>r<br>the service<br>e our |     |   |   |          |
|   |               |   |   | <b>≥</b> USPS.COM <sup>®</sup>                                                                                                    |                                 |                                                                                                    |                                                                                                    |                                                                                                    |                                                                                 |     |   |   |          |
|   |               |   |   | HELPFUL LINKS<br>Contact Us                                                                                                    | ON ABOUT.USPS<br>About USPS Hom | LCOM<br>IB                                                                                                    | OTHER USPS SITES<br>Business Customer Gateway                                                                                                    | LEGAL INFORMATION<br>Privacy Policy                                                                                                    |                                                                                 |     |   |   |          |

**Step 9.** If account creation is successful, the screen will display "*And you're registered!*" Wait for the page to be redirected. This will take a few seconds.

| $\leftarrow \rightarrow \ C \ \forall$ | https://catpx-custreg.us                                                                                                    | sps.com/entreg/secure/Re                                                                                               | gistrationSuccessAction_inpu                                                                                                    | it                                                                                  | P            | ê î≡ | Ē | ••••     |
|----------------------------------------|----------------------------------------------------------------------------------------------------|----------------------------------------------------------------------------------------------------|----------------------------------------------------------------------------------------------------|-------------------------------------------------------------------------------------|--------------|------|---|----------|
|                                        | Back to Business Customer Gateway                                                                                                    | English - O Customer Service                                                                                           | JSPS Mobile                                                                                                    |                                                                                     | 💄 Hi, John · |      |   |          |
|                                        | POSTAL SERVICE Business Co                                                                                                    | ustomer Gateway                                                                                                    |                                                                                                    |                                                                                     |              |      |   |          |
| [                                      | And you're registe<br>Check your inbox for an email with<br>You've registered the username cat<br>Now, you'll be directed to your accou | ered!<br>details on your new account.<br>tester009.<br>nt, where you can explore its tools                             | k.                                                                                                    |                                                                                     |              |      |   | Feedback |
|                                        | EUSPS.COM<br>HELPFUL LINKS<br>Control Us<br>Sittle Index.<br>FAGe<br>USP 5-JOBS<br>Careers                                              | ON ABOUTUSPB.COM<br>About USP5 Nome<br>Newsroom<br>USP5 Service Updates<br>Farms & Publications<br>Government Services | OTHER USPS SITES<br>Business Castonier Datway<br>Postal Inspectors<br>Postal Explorer<br>Nationa Postal Monitori<br>Resources for Developers<br>Pandalino | LEGAL INFORMATION<br>Privacy Policy<br>Terms of Use<br>FOIA<br>No FEAR Act EEO Data |              |      |   |          |

**Step 10.** You will be redirected to the below screen to verify your account information. Review your account information and the *Terms and Conditions* carefully. If you are asked to agree to become the BSA for any services that do not have one assigned, make sure you select **Yes**. Click the **Continue** button.

| $\leftarrow$ $ ightarrow$ $C$ $\widehat{\top}$ https://gateway- | cat.usps.com/eAdmin/action/multiuser?CRID=358435&flow=GS                                                                                         | ର୍ ଦି | £≡ | Ē |   |   |
|-----------------------------------------------------------------|----------------------------------------------------------------------------------------------------|-------|----|---|---|---|
| ← → C û î https://gateway-                                      | caturess.com/eAdmin/action/multiuser?CRID=3584358dfow=GS         year to ware       term the main of the top top top top top top top top top top | ର 🔓   | £= | Ð |   |   |
|                                                                 | and consent to any future updates. Continue Continue Listus: On Units con On Associations con Ones uper stris                                    |       |    |   |   | _ |
|                                                                 | Privacy Policy Operannent Devices About UDPO Home Business Customer Generally                                                                    |       | _  |   | _ |   |

**Step 11.** You will be brought the final page "You're signed up!" Make note of your new CRID and MID, then click **Continue** at the bottom of the screen.

| $\leftarrow$ $\rightarrow$ $C$ $\textcircled{a}$ https://ga | teway-cat.usps.com/eAdmin/action/confirm                                                                                                    | ation                                                                                                    |          | Q | τô | Ę≣ | Ē |  |
|-------------------------------------------------------------|----------------------------------------------------------------------------------------------------|----------------------------------------------------------------------------------------------------|----------|---|----|----|---|--|
|                                                             | BUSINESS CUSTOMER GATEWAY                                                                                                    | Home Halt                                                                                                    | o Johnt  |   |    |    |   |  |
|                                                             | Mailing Services Shipping Services HCR Services Additional Services                                                                                                    | Alerts Pending Requests & Manage Account + USPS.com                                                                                             | Help     |   |    |    |   |  |
|                                                             | Register Your Annual 0                                                                                                    | letting filterted You've eigned up!                                                                                                    |          |   |    |    |   |  |
|                                                             | You're Signed Up!<br>Congestulations, your account is set up with business services.<br>Browne heat of one process as set allow. Hears access a set<br>offerent employees may need access to different services. The access a re- | means that you can see and use it freely. Depending on your company's n<br>guiated by the Business Service Administrator (BSA) of each service. | eeda,    |   |    |    |   |  |
|                                                             | Your Business Location:<br>USPS<br>900 BRUTHYOOD RD NE<br>WASHINGTON, DC 30006-9998<br>UNITED STREES<br>CRID 384456 ()<br>Add s Location                                                                                          | The following titler () MO() is currently assigned to the basiness location: SHIDTHS ()                                                         |          |   |    |    |   |  |
|                                                             | Sanina                                                                                                    |                                                                                                    |          |   |    |    |   |  |
|                                                             | Gustomer Label Distribution System (CLDS) - Order bulk, collated or DMA                                                                                                    | f labels online.                                                                                                    |          |   |    |    |   |  |
|                                                             | Every Door Direct Mail - FOOM is designed to help you reach every home                                                                                                    | every articless, every time                                                                                                    |          |   |    |    |   |  |
|                                                             | Intelligent Mail Small Business (Mah) Tod - Produce the Mh for your mail                                                                                                    | inna                                                                                                    |          |   |    |    |   |  |
|                                                             | Parcel Return Service (PRS) Authorization Letter* - PRS Authorization Let                                                                                                    | ter allows PRS partners to manage authorization letters for parcel returns. (                                                                   | D.       |   |    |    |   |  |
|                                                             | Premium Forwarding Service Local <sup>TMP</sup> - Schedule require redirect of mail                                                                                                    | from a PO Box to a Street Address serviced by the same facility (7)                                                                             | -        |   |    |    |   |  |
|                                                             | Printer Directory" - USPS Printer Directory (0)                                                                                                    |                                                                                                    |          |   |    |    |   |  |
|                                                             |                                                                                                    |                                                                                                    |          |   |    |    |   |  |
|                                                             |                                                                                                    | Get Access to Additional Se                                                                                                    | ervices  |   |    |    |   |  |
|                                                             | You have requests that need your attention. Some services that have to                                                                                                    | een requested did not get approved                                                                                                    |          |   |    |    |   |  |
|                                                             | Service                                                                                                    | Status                                                                                                    | <u>^</u> |   |    |    |   |  |
|                                                             | Click-N-Ship Business Profile                                                                                                    | Pending BSA Ø                                                                                                    |          |   |    |    |   |  |
|                                                             | Customer/Supplier Agreements (CSAa)                                                                                                    | Pending BSA Ø                                                                                                    |          |   |    |    |   |  |
|                                                             | Electronic Verification Service (eVS)                                                                                                    | Pending BSA Ø                                                                                                    |          |   |    |    |   |  |

**Step 12.** You will then be brought to the main CAT BCG page.

| $\leftarrow$ $\rightarrow$ C $\widehat{\alpha}$ $\stackrel{e}{\odot}$ https://gateway-cat.usps.com/eAdmin/action | tion/homepage/homePagel                                                                                                    | Landing                                                                                                    | Q 60 | £≣ | Ð | ۲ | •• |
|----------------------------------------------------------------------------------------------------|----------------------------------------------------------------------------------------------------|----------------------------------------------------------------------------------------------------|------|----|---|---|----|
| BUSINESS CUSTOMER G                                                                                              |                                                                                                    | Home Hello John'                                                                                                    |      | -  | - | - |    |
| Welcome, John Doe                                                                                                | 0.1                                                                                                    |                                                                                                    |      |    |   |   | Т  |
| UBPS (358439), 900 BRENTWOOD RD NE, VINSHINGTO                                                                   | ON, DC 20086-8988                                                                                                    | Next Permit Fee: 1010-100000 Perganal Perganal Access.                                                                    |      |    |   |   |    |
| Account Overview                                                                                                 | Mailer Scorecard<br>Access to the Manage Mailing<br>Activity (MAV) a regulard for the<br>Information. Request access to the<br>Manage Mailing Activity. | No Ferofile Services<br>No Jean Int and any function services to your<br>account.<br>Add Parontee                         |      |    |   |   |    |
| Recent Mailings                                                                                                  | Access to the Manage Mailing Activity (MMA) is rec<br>Manage Mailing Activity.                                                                          | uived for this information. Request access to the                                                                         |      |    |   |   |    |
| Entrand Delver<br>Detaily prevents your neal with Informed Delvery                                               | Hormed Viability<br>Reservements into Mark Tacking & Resources<br>with Indoned Viability                                                                | Entergine Payment System<br>The Intergene Payment System<br>The Intergene Payment System<br>And Annual System<br>Security |      |    |   |   |    |

You are now all set up with your BCG account!

### 2.1.1 BSA Information

If you select **No** to the question agreeing to be the BSA for any services that do not already have a BSA, your request will be pending until the BSA approves it. If no BSA is assigned, the request will never be approved. If available, you should always select **Yes** in case a BSA has not yet been assigned.

| If you are the first user to request a service for your location, you can become the Business Service<br>Administrator (BSA) of that service; you would be responsible for managing that service for any future<br>users, controlling who can and cannot use it at your business location. |
|----------------------------------------------------------------------------------------------------|
| Do you agree to become the BSA for any service that doesn't already have one assigned?                                                                                                    |
| O Yes                                                                                                    |
| O No                                                                                                    |
| By clicking Continue you agree to the terms and conditions of the Business Customer Gateway and consent to any futur<br>updates.                                                                                                    |

If a **BSA** is already assigned, you can find out who the BSA is by navigating to **Manage Account – Manage Services**, under **Manage Mailing Activity**. Click on **Not You** next to **Manage Mailing Activity** to see the name of the assigned BSA.

| Service ~               | Status v      | BSA () ~       |
|-------------------------|---------------|----------------|
| Manage Mailing Activity | Pending BSA 🕜 | Not You Cancel |

## **2.2** SOP for Creating a CAT Permit in BCG

Step 1. Go to https://gateway-cat.usps.com/eAdmin/view/signin

### Step 2. Click on the Sign in to the BCG button.

| https://gateway-cat.usps.com/eAdm                                                                                                    | in/view/signin                                                                                                    |                                                                                                    | * | £≣ | ¢ | ۲ |  |
|----------------------------------------------------------------------------------------------------|----------------------------------------------------------------------------------------------------|----------------------------------------------------------------------------------------------------|---|----|---|---|--|
| <br>BUSINESS CUSTOMER                                                                                                    | GATEWAY                                                                                                    | USPS.com Help                                                                                                    |   |    |   |   |  |
| USPS <sup>®</sup> Business<br>Customer Gatew<br>Find and manage USPS® see                                                                                                    | yay<br>nvices for your business.                                                                                                    | Sign in to the BCG<br>Sign up for the BCG                                                                                                    |   |    |   |   |  |
|                                                                                                    |                                                                                                    |                                                                                                    |   |    |   |   |  |
|                                                                                                    | 調                                                                                                    | Ð                                                                                                    |   |    |   |   |  |
| Mailers<br>Save time and money managing<br>your mailings online. Get your<br>message where you need it to go<br>with Every Door Direct Mail. Use the<br>Intelligent Mail Small Business Tool<br>to manage your mail stream and<br>maximize your discount. | Shippers<br>Utilize Cilck-N-Ship Business Pro™<br>as an End-to-end solution for<br>businesses for hill first daily<br>shipping needs. Schedule regular<br>reehigment of mail from one or more<br>addresses to a chosen destination<br>with Premium Forwarding Service<br>Commercial™ | Business<br>Sign up for USPS Promotions and<br>Incentives, save money with<br>Automation Discounts. Take<br>advantage of Informed Visibility,<br>which providees mail tracking data<br>for letters, flats, bundles, handling<br>units, and containers. |   |    |   |   |  |
| See full list of Mailing Services +                                                                                                    | See full list of Shipping Services +                                                                                                    | See full list of Business Services +                                                                                                    |   |    |   |   |  |
| USPS Returns <sup>®</sup> Services<br>Returns Are Inevitable, Give your cus<br>way to ship items back with USPS.                                                                                                    | tomers an easy                                                                                                    |                                                                                                    |   |    |   |   |  |

**Step 3.** Enter the username and password for the CAT BCG credentials you just set up in the previous section (or existing credentials that you may have access to for CAT BCG).

| G Back to Business Customer Gateway                                                                                                    |                                                                                        |                                                                                                    |
|----------------------------------------------------------------------------------------------------|----------------------------------------------------------------------------------------|----------------------------------------------------------------------------------------------------|
| ≥ BUSINESS CUSTOMER                                                                                                    | <i>GΔΤΕΨΔΥ</i>                                                                         |                                                                                                    |
|                                                                                                    |                                                                                        | Access Your Account<br>Enter Your Username & Password @<br>Indicates a required field<br>Username                                                                                                    |
| USPS® Business Custo<br>Gateway<br>Find and manage USPS® services for your busin                                                                                                    | omer                                                                                   | * Password<br>Sign In                                                                                                    |
| Image: State of the state of the state o | Versaca USPR.com Hero<br>Welcome, BCG User!<br>Here's what's happening today.<br>95 31 | Eorgot your username? ()<br>Forgot your password? ()<br>The United States Postal Service is serious about protecting your<br>personal information. For added security, please consider changing<br>your password periodically.<br>Sign Up |

| $\leftarrow$ $\rightarrow$ $C$ $\textcircled{a}$ $\textcircled{b}$ https://gatew | ay-cat.usps.com/eAdmin/act                                               | tion/homepage/homePageL                                                                                                    | anding                                                                                                    | Q | îo î≞ | Ē | ۲ |   |
|----------------------------------------------------------------------------------|--------------------------------------------------------------------------|----------------------------------------------------------------------------------------------------|----------------------------------------------------------------------------------------------------|---|-------|---|---|---|
|                                                                                  | Mailing Services Strang Services HCR Services                            | ATEWAY                                                                                                    | Home Hello John I<br>questa 🤱 Menege Account + USPS.com Help                                                         |   |       |   | _ | 1 |
|                                                                                  | USPS (565435), 900 BRENTWOOD RD NE, WASHINGTO                            | N, DC 20066-9998                                                                                                    | Next Permit Fee: Mittle Access Required. Request Access.                                                             |   |       |   |   |   |
|                                                                                  | Account Overview                                                         | Mailer Scorecard<br>Access to the Manage Mailing<br>Activity (MM) is regulard for this<br>information. Request access to the<br>Manage Mailing Activity. | No Favorite Sanices<br>No travels any favorite annices to your<br>account.<br>Add Favorites                          |   |       |   |   |   |
|                                                                                  | Recent Mailings                                                          | Access to the Manage Mailing Activity (MMA) is required and a second to the Manage Mailing Activity.                                                     | ired for this information. Request access to the                                                                     |   |       |   |   |   |
|                                                                                  | Informed Delivery<br>Digitally preview; such mail with Informed Delivery | Enformed Vability<br>Access real line Mail Tacking & Reporting<br>until Informed Vability                                                                | Enterprise Payment System<br>Browners Payment System<br>for emerges Payment System is New Pay<br>and mensage account |   |       |   |   |   |

Step 4. Click on Mailing Services from the top menu bar.

**Step 5.** Select *GO TO SERVICES* from the **Manage Permits** (*PostalOne!*) option. (This will be a green *GO TO SERVICES* button, but it may be pending approval if you are not the BSA for your organization. Contact <u>PostalOne@usps.gov</u> for assistance if you cannot access this service.)

| Electronic Data Exchange (PostalOne!) more info >         | Go to Service |
|-----------------------------------------------------------|---------------|
| + Enhanced Barcode Diagnostics more info >                | Get Access    |
|                                                           | Go to Service |
| + Incentive Programs more info >                          | Go to Service |
| + Informed Visibility more info >                         | Go to Service |
| + Intelligent Mail Small Business (IMsb) Tool more info > | Go to Service |
|                                                           | Go to Service |
| + Mailer Visibility more info >                           | Get Access    |
| + Mailing Reports (PostalOne!) more info >                | Go to Service |
| Manage Permits (PostalOne!) more info >                   | Go to Service |
|                                                           | Get Access    |
| Postal Wizard (PostalOne!) more info >                    | Go to Service |

**Step 6.** You will be brought to a page that lists all associated business locations for your account (see below). Click on the name of the location you would like to create a permit for listed under *Associated Business Locations.* 

| UNITED STATES<br>POSTAL SERVICE®          |                                         |                  |                                          |                     |                |                 |                    |
|-------------------------------------------|-----------------------------------------|------------------|------------------------------------------|---------------------|----------------|-----------------|--------------------|
| Manage Mailing Activity                   | Associated Business Locations           |                  |                                          |                     |                |                 |                    |
| > Home                                    | The Manage Permits service allows you t | o view and/or ma | anage permit data for your authorized Po | stalOne! locations. |                |                 |                    |
| Summary                                   |                                         |                  |                                          |                     | Set Los        | r Balance Alert | Receive Fee Notice |
| Balance and Fees                          | Name                                    | CRID             | Address                                  | City                | State/Province | ZIP/Postal Code | Country            |
| Postal Wizard                             | AUTOMATED MAILING SYSTEMS               | 4430796          | 475 LENFANT PLZ SW STE 3                 | WASHINGTON          | DC             | 20260-0004      | UNITED STATES      |
| Electronic Data Exchange                  | Mailing Company D                       | 94539997         | 555 Test Street                          | Reading             | PA             | 19540           | UNITED STATES      |
| -                                         | CAAJUN'S HOUSE OF WINGS                 | 94611112         | 808 9TH ST SE                            | ROANOKE             | VA             | 24013           | UNITED STATES      |
| Mailing Reports                           | PIZZA AND PETS - AURORA                 | 94612161         | 22247 E CALHOUN PL                       | AURORA              | CO             | 80016-2362      | UNITED STATES      |
| Dashboard                                 | PIZZA AND PETS - TUCSON                 | 94612162         | 9150 N SHADOW MOUNTAIN DR                | TUCSON              | AZ             | 85704-6742      | UNITED STATES      |
| Manage Permits                            | PIZZA AND PETS - EFFINGHAM              | 94612172         | 1104 S WILLOW ST                         | EFFINGHAM           | IL             | 62401-4043      | UNITED STATES      |
| indiago r cinito                          | PRODING CATS                            | 94645784         | 875 10TH ST NW APT 201                   | WASHINGTON          | DC             | 20001-5158      | UNITED STATES      |
| Visb Tool                                 | вноот                                   | 94771545         | 230 W 200 S                              | SALT LAKE CITY      | UT             | 84101-1337      | UNITED STATES      |
| -VS Customer                              | PIZZA AND PETS                          | 94791787         | 410 N SILVER ST                          | OLNEY               | IL             | 62450-3648      | UNITED STATES      |
|                                           | Virtual Services by Tracy               | 94797925         | 100 S REYNOLDS ST APT 701                | ALEXANDRIA          | VA             | 22304-3176      | UNITED STATES      |
| VS Monthly Account and<br>ampling Summary | SKYLINE                                 | 94800461         | 23 W 200 S                               | SALT LAKE CITY      | UT             | 84101           | UNITED STATES      |
| eVS/PRS Dashboard                         |                                         |                  |                                          |                     |                |                 |                    |
| Manifest Search                           |                                         |                  |                                          |                     |                |                 |                    |
| Mailer ID Report                          |                                         |                  |                                          |                     |                |                 |                    |
| Third Party Billing Reports               |                                         |                  |                                          |                     |                |                 |                    |
| Dispute Queue                             |                                         |                  |                                          |                     |                |                 |                    |
| eVS Alerts                                |                                         |                  |                                          |                     |                |                 |                    |
| Print and Deliver Return<br>Label Service |                                         |                  |                                          |                     |                |                 |                    |
| PRS Customer                              |                                         |                  |                                          |                     |                |                 |                    |

Step 7. Select Permit Creation

| VINITED STATES                              |                                      | н                                                                                                    |
|---------------------------------------------|--------------------------------------|----------------------------------------------------------------------------------------------------|
|                                             |                                      |                                                                                                    |
|                                             |                                      |                                                                                                    |
| ssociated Business Location:                | s > Business Location Information    |                                                                                                    |
| Manage Mailing Activity                     | Business Location mormatic           |                                                                                                    |
| > Home                                      | View and manage business location    | profile information.                                                                                                    |
| > Summary                                   | Name:                                | SKVITNE                                                                                                    |
| » Balance and Fees                          | CRID:                                | 94800461                                                                                                    |
| Postal Wizard                               | Address:                             | 23 W 200 S                                                                                                    |
| Electronic Data Exchange                    | City:                                | SALT LAKE CITY                                                                                                    |
| Molling Doporto                             | State/Province:                      | UT                                                                                                    |
| maning reports                              | ZIP/Postal Code:                     | 84101                                                                                                    |
| Dashboard                                   | Country:                             | UNITED STATES                                                                                                    |
| Manage Permits                              | Mail Facility ID:                    |                                                                                                    |
| IMsb Tool                                   | Discounts and Rebates:               |                                                                                                    |
| e-VS Customer                               | eVS Participant:                     |                                                                                                    |
| e-VS Monthly Account and                    | PRS Participant:                     |                                                                                                    |
| Sampling Summary                            | Web Service Enabled:                 |                                                                                                    |
| eVS/PRS Dashboard                           | Mail Service Provider:               |                                                                                                    |
| Manifest Search                             | By/For Verification Threshold (%):   |                                                                                                    |
| Mailer ID Report                            | Seamless Account Option:             | None                                                                                                    |
| Third Party Billing Reports                 | Permit Profile Permit Creation       | Permit Validation Contact Information Manage Additional Info Nonprofit Profile                                                                |
| Dispute Queue                               | Permit Search Form                   |                                                                                                    |
| eVS Alerts                                  | All the permits linked to the select | ted business location are displayed below the search form. Use the below search to find the specific permits within the displayed result set. |
| Print and Deliver Return                    | Permit No:                           | is V                                                                                                    |
| Label Service                               | Permit Type:                         |                                                                                                    |
| PRS Customer                                | Permit City:                         | is 🔻                                                                                                    |
| PRS Monthly Account and<br>Sampling Summary | State:                               |                                                                                                    |

Step 8. Click Skip Intro, Create Permit

| > Balance and Fees                              | CRID:                                                                     | 94800461                                                            |                                                                   |                                                  |                         |                           |  |
|-------------------------------------------------|---------------------------------------------------------------------------|---------------------------------------------------------------------|-------------------------------------------------------------------|--------------------------------------------------|-------------------------|---------------------------|--|
| Postal Wizard                                   | Address:                                                                  | 23 W 200 S                                                          |                                                                   |                                                  |                         |                           |  |
| > Electronic Data Exchange                      | City:                                                                     | SALT LAKE CITY                                                      |                                                                   |                                                  |                         |                           |  |
| » Mailing Reports                               | State/Province:                                                           | UT                                                                  |                                                                   |                                                  |                         |                           |  |
| Dashboard                                       | ZIP/Postal Code:                                                          | 84101                                                               |                                                                   |                                                  |                         |                           |  |
| Manage Demile                                   | Country:                                                                  | UNITED STATES                                                       |                                                                   |                                                  |                         |                           |  |
| > Manage Permits                                | Mail Facility ID:                                                         |                                                                     |                                                                   |                                                  |                         |                           |  |
| > IMsb Tool                                     | Discounts and Rebates:                                                    |                                                                     |                                                                   |                                                  |                         |                           |  |
| e-VS Customer                                   | eVS Participant:                                                          |                                                                     |                                                                   |                                                  |                         |                           |  |
| e-VS Monthly Account and<br>Operation Operation | Web Service Enabled                                                       |                                                                     |                                                                   |                                                  |                         |                           |  |
| Sampling Summary                                | Mail Service Enabled:                                                     |                                                                     |                                                                   |                                                  |                         |                           |  |
| » eVS/PRS Dashboard                             | By/For Verification Threshold (%):                                        |                                                                     |                                                                   |                                                  |                         |                           |  |
| Manifest Search                                 | Seamless Account Ontion:                                                  | None                                                                |                                                                   |                                                  |                         |                           |  |
| Mailer ID Report                                | oranioor Account option                                                   | - None                                                              |                                                                   |                                                  |                         |                           |  |
| > Third Party Billing Reports                   | Permit Profile Permit Creation                                            | Permit Validation Contact Information                               | Manage Additional Info Nonp                                       | rofit Profile                                    |                         |                           |  |
| » Dispute Queue                                 |                                                                           |                                                                     | · · ·                                                             |                                                  |                         |                           |  |
| » eVS Alerts                                    | New to Permits?                                                           |                                                                     | Mailing packages?                                                 |                                                  | Already know yo         | our options?              |  |
| Print and Deliver Return<br>Label Service       | USPS facilitates commercial mailing<br>We will help you choose the best m | gs with a mailing permit.<br>ailing option for your business needs. | If you plan to electronically manifest shipping Service programs. | our packages, click here to enroll in one of our | Skip introduction and s | art creating permit.      |  |
| PRS Customer                                    | _                                                                         |                                                                     |                                                                   |                                                  |                         |                           |  |
| PRS Monthly Account and<br>Sampling Summary     | W                                                                         | alk-me Through                                                      | Onli                                                              | ne Enrollment                                    | 1                       | Skip Intro, Create Permit |  |
| » eVS/PRS Dashboard                             |                                                                           |                                                                     |                                                                   |                                                  |                         |                           |  |
| Manifest Search                                 |                                                                           |                                                                     |                                                                   |                                                  |                         |                           |  |
| > Mailer ID Report                              |                                                                           |                                                                     |                                                                   |                                                  | •                       |                           |  |
| » Print and Deliver Return<br>Label Service     |                                                                           |                                                                     |                                                                   |                                                  |                         |                           |  |
| SBP Customer                                    |                                                                           |                                                                     |                                                                   |                                                  |                         |                           |  |
| > SBP Monthly Account and<br>Sampling Summany   |                                                                           |                                                                     |                                                                   |                                                  |                         |                           |  |

Step 9. Select a radio button for the desired permit type

Step 10. Click on *I accept the terms* 

Step 11. Click Continue

| VINITED STATES<br>POSTAL SERVICE®                                 |                                                                                                    |                                                                                      |                                                             |      |        | HOME   C   |
|-------------------------------------------------------------------|----------------------------------------------------------------------------------------------------|--------------------------------------------------------------------------------------|-------------------------------------------------------------|------|--------|------------|
| ssociated Business Locations >                                    | Business Location Information > Permit                                                                                                    | Creation                                                                             |                                                             |      |        |            |
| Manage Mailing Activity                                           | Permit Type                                                                                                    | Post Office                                                                          | Contact Information                                         | Fees | Review | Success    |
| > Home                                                            | Select a permit type that you would like                                                                                                    | e to apply:                                                                          |                                                             |      |        | 0          |
| Summary                                                           |                                                                                                    |                                                                                      |                                                             |      |        | -          |
| Balance and Fees                                                  | OUTGOING PERMITS:     If the second second sec |                                                                                      |                                                             |      |        |            |
| Postal Wizard                                                     | MT - Metered                                                                                                    |                                                                                      |                                                             |      |        |            |
| Electronic Data Exchange                                          | PC - Precanceled                                                                                                    |                                                                                      |                                                             |      |        |            |
| Mailing Reports                                                   | RETURN PERMITS:                                                                                                    |                                                                                      |                                                             |      |        |            |
| Dashboard                                                         | MR - Return Services                                                                                                    |                                                                                      |                                                             |      |        |            |
| Manage Permits                                                    |                                                                                                    |                                                                                      |                                                             |      |        |            |
| IMsb Tool                                                         | PI - Shipping Products Permit *                                                                                                    | •                                                                                    |                                                             |      |        |            |
| e-VS Customer                                                     | * PI - Shipping Products Permit c                                                                                                    | an be used for Outbound and Return Do                                                | omestic Parcels only. No fees apply.                        |      |        |            |
| <ul> <li>e-VS Monthly Account and<br/>Sampling Summary</li> </ul> | Terms of use                                                                                                    |                                                                                      |                                                             |      |        |            |
| » eVS/PRS Dashboard                                               | The 11000 merced and 1                                                                                                    | ( ) ( ) ( ) ( ) ( ) ( ) ( ) ( ) ( ) ( )                                              |                                                             |      |        |            |
| Manifest Search                                                   | The USPS may cancel a permit                                                                                                    | for any of these reasons:                                                            |                                                             |      |        |            |
| Mailer ID Report                                                  | <ul> <li>The permit holder refuse</li> <li>The permit holder fails to</li> </ul>                                                                                                    | s to accept and pay postage and fees (i<br>b keep sufficient funds in the advance do | f applicable).<br>eposit account to cover postage and fees. |      |        |            |
| Third Party Billing Reports                                       | The presenter consistent                                                                                                    | ly provides incorrect information and is                                             | unwilling or unable to correct the problem.                 |      |        |            |
| Dispute Queue                                                     | The presenter continually                                                                                                    | r fails to meet the necessary mailing sta                                            | andards.                                                    |      |        |            |
| eVS Alerts                                                        | Laccont the terms                                                                                                    |                                                                                      |                                                             |      |        |            |
| Print and Deliver Return<br>Label Service                         | - raccept me terms                                                                                                    |                                                                                      |                                                             |      |        | Continue > |
| PRS Customer                                                      |                                                                                                    |                                                                                      |                                                             |      |        |            |
| > PRS Monthly Account and<br>Sampling Summary                     |                                                                                                    |                                                                                      |                                                             |      |        | -          |

Step 12. Select a State and City from the dropdown menus

Step 13. Select the radio button for the USPS location for mail drop off

## Step 14. Click Continue

| POSTAL SERVICE.                                                   |                                            |                                          |                                            |                           |        | HOME                    |
|-------------------------------------------------------------------|--------------------------------------------|------------------------------------------|--------------------------------------------|---------------------------|--------|-------------------------|
|                                                                   |                                            |                                          |                                            |                           |        |                         |
| Associated Business Locations                                     | > Business Location Information > Permit ( | Creation                                 |                                            |                           |        |                         |
| Manage Mailing Activity                                           | Permit Type                                | Post Office                              | Contact Information                        | Fees                      | Review | Success                 |
| > Home                                                            | Generally, you must hold a mailing pe      | ermit and pay an annual mailing fee a    | t every Post Office where you want to ente | er and pay for your mail. |        | 2                       |
| Summary                                                           | Pick a State and City to find Post Offic   | ces:                                     |                                            |                           |        |                         |
| > Balance and Fees                                                |                                            | MACHINGTON                               | -                                          |                           |        |                         |
| » Postal Wizard                                                   | State: DC V                                | City: WASHINGTON                         | T                                          |                           |        |                         |
| > Electronic Data Exchange                                        | Select a USPS location below where y       | rou will be presenting mail for this per | mit.                                       |                           |        |                         |
| Mailing Reports                                                   | 900 BRENTWOOD RD NE                        |                                          |                                            |                           |        |                         |
| > Dashboard                                                       | WASHINGTON, DC 20018-9992                  |                                          |                                            |                           |        | < Previous   Continue > |
| > Manage Permits                                                  |                                            |                                          |                                            |                           |        | -                       |
| > IMsb Tool                                                       |                                            |                                          |                                            |                           |        |                         |
| e-VS Customer                                                     |                                            |                                          |                                            |                           |        |                         |
| <ul> <li>e-VS Monthly Account and<br/>Sampling Summary</li> </ul> |                                            |                                          |                                            |                           | •      |                         |
| eVS/PRS Dashboard                                                 |                                            |                                          |                                            |                           |        |                         |
| Manifest Search                                                   |                                            |                                          |                                            |                           |        |                         |
| > Mailer ID Report                                                |                                            |                                          |                                            |                           |        |                         |
| > Third Party Billing Reports                                     |                                            |                                          |                                            |                           |        |                         |
| » Dispute Queue                                                   |                                            |                                          |                                            |                           |        |                         |
| > eVS Alerts                                                      |                                            |                                          |                                            |                           |        |                         |
| Print and Deliver Return<br>Label Service                         |                                            |                                          |                                            |                           |        |                         |

## Step 15. Click Continue

| Business Locations > Business Locations > Bernit Type Pent Office Contact Information Permit Creation           Mailing Activity         Permit Type         Pent Office         Contact Information         Persis         SkryLINE         Permit Type         Pent Office         Contact Information         Persis         SkryLINE         Permit Type         SkryLINE         Permit Type         SkryLINE         SkryLINE         SkryLINE         SkryL                                                                                                    | TED STΔTES<br>TΔL SERVICE®  |                                          |                                                     |                             |      |        | HOME   CU             |
|----------------------------------------------------------------------------------------------------|-----------------------------|------------------------------------------|-----------------------------------------------------|-----------------------------|------|--------|-----------------------|
| Permit Type     Permit Type     Permit Type     Permit Type     Permit Type     Contact Information       any<br>ary<br>ce and Fees     SKYLINE     SKYLINE     SKYLINE     SKYLINE     SKYLINE       Cathor     SHOULD     SHOULD     SHOULD     SKYLINE     SKYLINE       Cathor     SHOULD     SHOULD     SHOULD     SHOULD     SHOULD       Cathor     SHOULD     SHOULD     SHOULD     SHOULD     SHOULD       Cathor     SHOULD     SHOULD     SHOULD     SHOULD     SHOULD       Cathor     SHOULD     SHOULD     SHOULD     SHOULD     SHOULD       Should Should Shou                                                                                                    | 1 Business Locations >      | Business Location Information > Permit ( | Creation                                            |                             |      |        |                       |
| Image:     SKYLINE       many     CRU:     9480461       Address:     23 V 200 S       City:     SLIT LAKE CITY       State/Province:     UT       Ing Reports     Address:       Abords     State/Province:       UT     UT       ZIPPostalCode:     S4101       County:     UNTED STATES       Please note that by editing contact information.       Preses note that by editing contact information.       Stotabard       ping Summary       Press       Presson:       Azfar Mostafa       Phone:       To300000       Email:       azfar j.mostafa@usps gov   (Cretions: Continue > Cretions: Continue >                                                                                                    | age Mailing Activity        | Permit Type                              | Post Office                                         | Contact Information         | Fees | Review | Success               |
| Mmfe:     SKYLIAE       ance and Fees     SKYLIAE       ance and Fees     23 W 200 S       tall WCard     City:       talk WCard     SLY LAE CTY       torinic Jale Evolutions     UT       zipPostalCode:     S410 I       Country:     UT       zipPostalCode:     S410 I       Country:     UTTE STATES       Pease note that by editing contact information, all permits associated with the CRID and same Post Office will       Norther     Pease note that by editing contact information, all permits associated with the CRID and same Post Office will       Norther     Rother       Bothoard     To3000000       Email:     azfar i mostafa@usps.gov                                                                                                    | me                          | <b>.</b>                                 |                                                     |                             |      |        |                       |
| Address:     2 3W 200 5       obsid Wizard     City:     SALT LAKE CITY       aling Reports     SALT LAKE CITY       aling Reports     64101       anage Permis     Outritz:       bit Tool     VirteD STATES       VS Customer     Please note that by editing contact information.       Piese note that by editing contact information.     aling Agents       VS Customer     Azfar Mostafa       Phone:     703000000       Email:     azfar j mostafa@usps gov                                                                                                    | ummary                      | Name:                                    | SKYLINE<br>04800461                                 |                             |      |        |                       |
| ostal Witzard     City:     SAT LAKE CITY       setonic Data Exchange     UT     Sate/Povince:     UT       aing Reports     84101     County:     UNITED STATES       setonard     Visiting contact information, all permits associated with the CRID and same Post Office will have the updated contact information.     Please note that by editing contact information.       Visiting Summary     Visiting Contact Person:     Azfar Mostafa       Visiting Sammary     Riser Addition (Contact Person:     Azfar Mostafa       Visiting Sammary     Contact Person:     Azfar Mostafa       Visiting Sammary     Contact Person:     Cafar Mostafa       Visiting Sammary     Contact Person:     Cafar Mostafa       Visiting Sammary     Contact Person:     Cafar Mostafa       Visiting Sammary     Contact Person:     Cafar Mostafa       Visiting Sammary     Contact Person:     Cafar Mostafa       Visiting Sammary     Contact Person:     Cafar Mostafa       Visiting Sammary     Contact Person:     Cafar Mostafa       Visiting Contact Not Contact Not Conta                                                                                                    | alance and Fees             | Address:                                 | 23 W 200 S                                          |                             |      |        |                       |
| Identic Data Exchange     State Province:     ut       Aaling Reports     94101     Country:     011       Tanage Permis     UNITED STATES     Please note that by editing contact. Information, all permits associated with the CRID and same Post. Office will make the updated contact information, all permits associated with the CRID and same Post. Office will make the updated contact information, all permits associated with the CRID and same Post. Office will make the updated contact information, all permits associated with the CRID and same Post. Office will make the updated contact information, all permits associated with the CRID and same Post. Office will make the updated contact information, all permits associated with the CRID and same Post. Office will make the updated contact information all permits associated with the CRID and same Post. Office will make the updated contact information all permits associated with the CRID and same Post. Office will make the updated contact information all permits associated with the CRID and same Post. Office will make the updated contact information all permits associated with the CRID and same Post. Office will make the updated contact information all permits associated with the CRID and same Post. Office will make the updated contact information all permits associated with the CRID and same Post. Office will make the updated contact information all permits associated with the CRID and same Post. Office will make the updated contact information all permits associated with the CRID and same Post. Office will make the updated contact information all permits associated with the CRID and same Post. Office will make the updated contact information all permits associated with the CRID and same Post. Office will make the updated contact information all permits associated with the CRID and same Post. Office will make the updated contact information all per                                                                                                   | Postal Wizard               | City:                                    | SALT LAKE CITY                                      |                             |      |        |                       |
| Implementation     84101       Bankboard     Country:     UNITED STATES       Bankboard     UNITED STATES       Markboard     Please note that by editing countat information, all permits associated with the CRID and same Post Office will       VS Customer     Azfar Mostafa       VS/PRO StathCoot     Azfar Mostafa       Implementation     T03000000       Email:     azfar j mostafa@usps gov                                                                                                    | Electronic Data Exchange    | State/Province:                          | UT                                                  |                             |      |        |                       |
| Randing Reginds     Country:     UNITED STATES       Deshboard     Namage Remits       Manage Remits     Please note that by editing contact information, all permits associated with the CRID and same Post Office will have the updated contact information.       More Tool     Contact Person:       EVS Customer     Aziar Mostafa       EVS Monthly Account and Sampling Summary     Rolard Farging Sov       VSIPRS Dashboard     Aziar j mostafa@usps gov                                                                                                    | Mailing Reports             | ZIP/PostalCode:                          | 84101                                               |                             |      |        |                       |
| Vachage Permits     Pease note that by editing contact information, all permits associated with the CRID and same Post Office will       Marage Permits     Pease note that by editing contact information, all permits associated with the CRID and same Post Office will       VS Customer     Contact Person:     Acfar Mostafa       Phone:     703000000     Pease       VS/PRS Dashboard     acfar j mostafa@usps gov     Continue > 1                                                                                                    | tailing Reports             | Country:                                 | UNITED STATES                                       |                             |      |        |                       |
| Vanage Perints     Prese filed e utility (or lited in from field on the filed on the filed on th | Dashboard                   | Disass note that by adding contr         | act information all normits accordated with the CDU | C and same Past Office will |      |        |                       |
| Add Tool     Azfar Mostafa       VS Customer     Azfar Mostafa       YS Customer     Phone:       YS Customer     703000000       Email:     azfar j mostafa@usps gov         Starbaard       VSPRS Dathboard         Karl No starbaard         Starbaard         VS PRS Dathboard         VS PRS Dathboard         Starbaard         VS PRS Dathboard         VS PRS Dathboard         VS PRS Dathboard         VS PRS Dathboard         VS PRS Dathboard         VS PRS Dathboard         VS PRS Dathboard         VS PRS Dathboard         VS PRS Dathboard         VS PROVING Software         VS PROVING Software         VS PROVING Software         VS PROVING Software         VS PROVING Software         VS PROVING Software         VS PROVING Software         VS PROVING Software         VS PROVING Software         VS PROVING Software         VS PROVING Software         VS PROVING Software         VS PROVING Software         VS PROVING Software         V                                                                                                    | lanage Permits              | have the updated contact inform          | ation.                                              | o and same post onice will  |      |        |                       |
| e VS Customer e VS Monthy Account and Sampling Summary VS/RFRD Dashboard Wanifet Search Maler ID Report Third Party Billing Reports                                                                                                    | IMsb Tool                   | Contact Person:                          | Azfar Mostafa                                       |                             |      |        |                       |
| e YS Monthy Account and<br>Sampling Summary<br>e YSIFRS Dashboard<br>Waller ID Report<br>Third Party Billing Reports                                                                                                    | e-VS Customer               | Phone:                                   | 703000000                                           |                             |      |        |                       |
|                                                                                                    | e-VS Monthly Account and    | Email:                                   | azfar.j.mostafa@usps.gov                            |                             |      |        |                       |
| VS:FR5 Dashbard<br>Manifest Search<br>Maler ID Report<br>Third Party Billing Reports                                                                                                    | Sampling Summary            | -                                        |                                                     |                             |      |        | < Previous Continue > |
| Manifest Search<br>Waler ID Report<br>Third Party Billing Reports                                                                                                    | VS/PRS Dashboard            |                                          |                                                     |                             |      |        |                       |
| Mailer ID Report Third Party Billing Reports                                                                                                    | Manifest Search             |                                          |                                                     |                             |      |        |                       |
| Third Party Billing Reports                                                                                                    | Mailer ID Report            |                                          |                                                     |                             |      |        |                       |
|                                                                                                    | Third Party Billing Reports |                                          |                                                     |                             |      |        | •                     |

### Step 16. Click Continue

|                                                                                                    | Decenit Tune                                   | Dent Office                                   | Contrast Information                                        | 6 mm                             | Designer                    | P                          |         |
|----------------------------------------------------------------------------------------------------|------------------------------------------------|-----------------------------------------------|-------------------------------------------------------------|----------------------------------|-----------------------------|----------------------------|---------|
| Manage Mailing Activity                                                                                        | Permit type                                    | Post Unice                                    | Condict information                                         | 1668                             | Review                      | auccess                    | -       |
| Home                                                                                                    |                                                |                                               |                                                             |                                  |                             |                            | 5       |
| Rummany                                                                                                    | Permit Imprint Application Fee                 |                                               |                                                             |                                  |                             |                            |         |
|                                                                                                    | Application Fee: \$225.00                      |                                               |                                                             |                                  |                             |                            |         |
| Balance and Fees                                                                                               | There is a fee to apply for a permit to mail   | il with Permit Imprint. This one-time only fe | ee pays for setting up your permit account. The permit in   | print application fee is due whe | en you turn in your applica | tion for a permit imprint. |         |
| Postal Wizard                                                                                                  | The nermit application fee and the application | i fees for each permit account type are no    | e-refundable                                                |                                  |                             |                            |         |
| Electronic Data Exchange                                                                                       |                                                |                                               |                                                             |                                  |                             |                            | -       |
| Malino Reports                                                                                                 | Account type/Fee                               | and allows you to may from one Bart Off       | to far and upper This fee is constally from application for | a and nacions                    |                             |                            | -       |
| the second second second second second second second second second second second second second second second s | The annual manning law (per 12 month per       |                                               | ce les ene year. The new la separate nom approachen new     | a mine protoge.                  |                             |                            |         |
| Dashboard                                                                                                    | Below is a list of Outgoing mail account ty    | ypes and the annual fees.                     |                                                             |                                  |                             |                            |         |
| Vanage Permits                                                                                                 | The permit and maning sees are gene            | rally non-refundable.                         |                                                             |                                  |                             | _                          |         |
| ann ann                                                                                                    |                                                | Mailing Fee                                   |                                                             | Fee Amount                       |                             |                            |         |
| MSD TOOL                                                                                                    | FIRST CLASS PRESORT                            |                                               | \$225.00                                                    |                                  |                             |                            |         |
| -VS Customer                                                                                                   | USPS MARKETING MAIL                            |                                               | \$225.00                                                    |                                  |                             |                            |         |
| 100 Block Account and                                                                                          | PARCEL SELECT                                  |                                               | \$0.00                                                      |                                  |                             |                            |         |
| B-VS Monthey Account and<br>Samriling Summary                                                                  | PRESORTED MEDIA MAIL                           |                                               | \$0.00                                                      |                                  |                             |                            |         |
| oundry ourmany                                                                                                 | PRESORT LIBRARY MAIL                           |                                               | \$0.00                                                      |                                  |                             |                            |         |
| eVS/PRS Dashboard                                                                                              | BPM DESTINATION ENTRY FLATS                    |                                               | \$225.00                                                    |                                  |                             |                            |         |
| Manifest Rearch                                                                                                | BRM ANNUAL MAINTENANCE                         |                                               | \$685.00                                                    |                                  |                             |                            |         |
|                                                                                                    | BRM WEIGHT AVERAGED                            |                                               | \$1,135.00                                                  |                                  |                             |                            |         |
| Mailer ID Report                                                                                               | 100M David Destad Maller                       |                                               |                                                             |                                  |                             |                            | K       |
| Third Party Billing Reports                                                                                    | Drin - Dourio Printed Maria                    |                                               |                                                             |                                  |                             | Contract Continue          |         |
|                                                                                                    | 5                                              |                                               |                                                             |                                  |                             | A Premous Continue         | <u></u> |
| And a full and the full and the                                                                                |                                                |                                               |                                                             |                                  |                             |                            |         |
| Dispute Queue                                                                                                  |                                                |                                               |                                                             |                                  |                             |                            |         |

Note: Please disregard the information around the Application Fee. This is not applicable for CAT. Click continue to go to the next screen. The USPS PostalOne! eDoc Support Team will fund the account and pay these fees for you afterwards.

#### Step 17. Click Create Permit

| UNITED STATES<br>POSTAL SERVICE®             | isiness Location Information > Permit Creation |             |                                        |              |        | HOME   CUSTOM            | ER CARE |
|----------------------------------------------|------------------------------------------------|-------------|----------------------------------------|--------------|--------|--------------------------|---------|
| Manage Mailing Activity                      | Permit Type                                    | Post Office | Contact Information                    | Fees         | Review | Success                  |         |
| Home                                         | Permit Information                             |             | Company Information                    |              |        | 0                        |         |
| Summary                                      | Type: PI                                       |             | Name: SKYLINE<br>Address: 22 W 200 S   |              |        |                          |         |
| Balance and Fees                             | 900 BRENTWOOD RD NE<br>WASHINGTON, DC 20018-96 | 02          | SALT LAKE CITY, UT U<br>CRID: 94800461 | NITED STATES |        |                          |         |
| Postal Wizard                                | Fee Information                                | **          | Contact Information                    |              |        |                          |         |
| Electronic Data Exchange                     | Application Fee: \$225.00                      |             | Person: Azfar Mostafa                  |              |        |                          |         |
| Mailing Reports                              | Quarterly Fee: None                            |             | Email: azfar.j mostafa@usps.gr         | w            |        |                          |         |
| Dashboard                                    |                                                |             |                                        |              |        | < Previous Create Permit |         |
| Manage Permits                               |                                                |             |                                        |              |        | 1                        |         |
| IMsb Tool                                    |                                                |             |                                        |              |        |                          |         |
| e-VS Customer                                |                                                |             |                                        |              |        |                          |         |
| e-VS Monthly Account and<br>Sampling Summary |                                                |             |                                        |              |        |                          |         |
| eVS/PRS Dashboard                            |                                                |             |                                        |              |        |                          |         |
| Manifest Search                              |                                                |             |                                        |              |        |                          |         |
| Mailer ID Report                             |                                                |             |                                        |              |        |                          |         |
| Third Party Billing Reports                  |                                                |             |                                        |              |        |                          |         |

Step 18. If permit is successfully created, the following *Confirmation of Permit* page will appear

|                            |                                                                                                    |             |                     |      |        | HOME    |
|----------------------------|----------------------------------------------------------------------------------------------------|-------------|---------------------|------|--------|---------|
| ociated Business Locations | Business Location Information > Perm                                                                                                    | it Creation |                     |      |        |         |
| fanage Mailing Activity    | Permit Type                                                                                                    | Post Office | Contact Information | Fees | Review | Success |
| Home                       |                                                                                                    |             |                     |      |        |         |
| Summary                    | Confirmation of Permit                                                                                                    |             |                     |      |        |         |
| Balance and Fees           | Printer-Friendly                                                                                                    |             |                     |      |        |         |
| Postal Wizard              | Your permit application has been confirmed. If you have questions about this confirmation, contact Customer Support at 1-800-ASK-USPS or customercare@usps.com. Rease print a copy and take<br>this to your permit post office for payment of applicable permit fees. You can also pay applicable permit fee using EPS Account. |             |                     |      |        |         |
| Electronic Data Exchange   |                                                                                                    |             |                     |      |        |         |
| Mailing Reports            |                                                                                                    |             |                     |      |        |         |
| Dashboard                  | Permit Information                                                                                                    |             |                     |      |        |         |
| Manage Permits             | Permit Number: 754                                                                                                    |             |                     |      |        |         |
| IMsb Tool                  | Permit Type: PI<br>Permit Location: WarkSHIRTON<br>600 BRENTWOOD RO NE<br>Men Taue Web, Thus Fr. 100 00 NE 6992<br>Men Taue Web, Thus Fr. 100 00 AM -0700 PM<br>541 - 0800 AM -0520 PM                                                                                                    |             |                     |      |        |         |
| VS Customer                |                                                                                                    |             |                     |      |        |         |
| 100 March 1. Annual and    |                                                                                                    |             |                     |      |        |         |

NOTE: If you have problems creating your CAT BCG account or permit, please contact the Help Desk for assistance at <u>MSSC@usps.gov</u>.

## 3 Mailer Onboarding SOP for CAT Testing

## **Campaign Testing Scenarios**

The following test scenarios are highly recommended for Mailers who are new to submitting campaign data via Mail.dat. These are recommendations and Mailers should determine which scenarios best reflect the types of jobs they will be submitting.

### **Mailer Information**

| Mailer Name          |  |
|----------------------|--|
| Mailer Email Address |  |
| Mailer Phone Number  |  |

## Mail.DAT Testing Scenarios

| Test # | Test Name                                             | Test Description                                                                                                    | Test<br>Date |
|--------|-------------------------------------------------------|----------------------------------------------------------------------------------------------------|--------------|
| 1      | A/B IMb Serialized Campaigns<br>Testing (CPT/PBC/PDR) | Two campaigns within a job, each campaign will have its own serial start and serial end.                                                                                                    |              |
| 2      | IMb Serialized Campaigns - Gap<br>Testing             | Two campaigns within a job with a gap of serials in the middle that will not be a part of a campaign.                                                                                                    |              |
| 3      | Serial Number Restart                                 | Using the data elements identified in the<br>Technical Specification, Informed Delivery<br>determines the lower and upper IMb serial<br>number range for the given unique set(s) of<br>campaign data and applies the same<br>campaign to all mailpieces within the range. |              |
| 4      | Commingle with PBC/PDR                                | Submit multiple campaigns split up by different mail owners in the mailing with PBC or PDR.                                                                                                    |              |
| 5      | Commingle with CPT                                    | Submit multiple campaigns split up by different mail owners in the mailing with CPT.                                                                                                    |              |
| 6      | Comail with CPT                                       | Submit multiple campaigns with multiple component records/versions.                                                                                                    |              |
| 7      | Copal                                                 | Submit campaigns for each of the Copal jobs before sending in the consolidator.                                                                                                    |              |
| 8      | MID-Based                                             | Create campaign as MID-based using CPT.                                                                                                    |              |
| 9      | MCP Visibility Scenario                               | Verify that MID and IMb Serialized<br>campaigns flow from <i>PostalOne!</i> to the<br>Mailer Campaign Portal for the purposes of<br>viewing, cancelling, and reporting against<br>campaigns.                                                                              |              |
| 10     | RMB                                                   | Serial-Range Based Campaign with an RMB (Referenceable Mail Barcode) Driver.                                                                                                    |              |
| 11     | Test for Spoilage and Wastage                         | Run test with spoilage and wastage pieces.                                                                                                    |              |

# Mail.XML Testing Scenarios

| Test # | Test Name                                                                                                    | Test Description                                                                                                    | Test<br>Date |
|--------|----------------------------------------------------------------------------------------------------|----------------------------------------------------------------------------------------------------|--------------|
| 1      | Mail.XML using Mail Piece<br>Create Message at Piece<br>Level                                                  | Applies to Letter and Flat mailings with one<br>campaign at the Mail Piece message level.<br>This accommodates a single address list with a<br>single version that runs through the presort<br>process and generates a one 'Document<br>Version Data With Permit' record.                                                                                                    |              |
| 2      | Combined Mailing with<br>Multiple Campaign<br>Presentations at Piece<br>Level ('Mail Piece Create<br>Request') | Applies only to Letter mailings and<br>accommodates multiple address lists through<br>presort or post-presort software and can<br>generate multiple components/versions.                                                                                                    |              |
| 3      | Commingle                                                                                                    | Applies to Letter and Flat mailings. This scenario applies to the merging of multiple mail streams and multiple components/versions.                                                                                                    |              |
| 4      | Comail                                                                                                    | Applies only to Flat mailings and<br>accommodates multiple address lists and<br>multiple versions combined through presort or<br>post-presort software and generates multiple<br>components/versions.                                                                                                    |              |
| 5      | Copal                                                                                                    | Applies to Letter and Flat mailings. In this scenario, mailers submit multiple trays into the mail stream. Copal Presentations combine all the mailpieces into the consolidators' pallets to allow for increased mail volume and/or dropship discounts.                                                                                                    |              |
| 6      | Campaign(s) for an IMb<br>Serial Number Range with<br>Excluded Serials.                                        | Applies the same Informed Delivery campaign<br>to mailpieces in different Serial Number<br>ranges. Informed Delivery creates one<br>campaign within the whole IMb Serial Number<br>range. Mailers can exclude mailpieces<br>between the two Serial Number ranges from<br>the campaign by creating two separate<br>campaigns instead of one. Two campaigns<br>within a job with a gap of serials in the middle<br>that will not be a part of a campaign. |              |
| 7      | Test for Spoilage and<br>Wastage                                                                               | Run test with spoilage and wastage pieces.                                                                                                    |              |

# 4 Document History

| Date      | Version | Section         | Description                                                          |
|-----------|---------|-----------------|----------------------------------------------------------------------|
| 4/16/2021 | 2.0     | 5 – Legal Terms | Updated the Terms and Conditions to new version dated 3/22/2021      |
| 9/11/2022 | 3.0     | All             | Updated the BCG screenshots and steps to reflect the new BCG format. |
| 7/1/2022  | 4.0     | All             | Updated language and made minor edits.                               |

# 5 Legal Terms

### INFORMED DELIVERY® INTERACTIVE CAMPAIGNS:

#### MAILER/SUBMITTER TERMS AND CONDITIONS OF USE AGREEMENT

This Terms of Use Agreement (this "Agreement") is a legal agreement between You and the United States Postal Service, an Independent Establishment of the Executive Branch of the United States Government ("USPS" or "Postal Service"). Informed Delivery interactive campaigns (used herein as "Campaigns") are at this time a free enhancement available to Mailers to the Informed Delivery notifications USPS provides to participating consumers for no additional postage fees. "Mailer(s)," "You" and "Your", as used herein, include the Mail Owner/Brand, and any Mail Service Provider and any Advertising Agency acting on behalf of a Mail Owner/Brand in connection with the creation and submission of Content for an Informed Delivery Campaign.

Mailers agreeing to these Terms and Conditions, and complying with other requirements and specifications as may be published by USPS in PostalOne!, the Mailer Campaign Portal, the Shipper Campaign Portal or in the Informed Delivery Interactive Campaign Guide available at https://www.usps.com/business/informed-delivery.htm, or elsewhere on that site, may submit supplemental content ("Content") to accompany or in some cases replace the grayscale scanned image that would otherwise be generated by USPS mail imaging processes (or, in the case of flats, replace the "image not available" notification) and provided to participating consumers as Informed Delivery notifications. Content also may be submitted for display as a Campaign for packages being sent and tracked within the Informed Delivery interface. In addition, some end users of Informed Delivery may set reminders to review Your Campaign up to ten days following the first opportunity to view Your Content.

"Content" as used herein includes Ride-along Images, Representative Images, interactive links (URLs), and a Brand Display Name as text, or any other content that you provide to USPS by any means whatsoever (including but not limited to email, upload through PostalOne!, the Mailer Campaign Portal, the Shipper Campaign Portal through an API or otherwise).

By submitting Content to USPS in connection with any Informed Delivery Campaign, You agree to the terms and conditions specified below and to faithfully comply with all other rules, regulations, technical specifications and requirements for Informed Delivery Campaigns. The Postal Service reserves the right at any time to change or amend the Agreement, i.e., these terms, conditions, and notices under which this feature is offered. You may review the most current terms and conditions of use at https://www.usps.com/business/informed-delivery.htm. If You do not agree to, or cannot comply with, the Agreement as amended, You must stop using the feature. You will be deemed to have accepted the Agreement as amended if You continue to use the feature for Campaigns. You acknowledge and agree that Your use of the feature, in each instance, is subject to any such changes and that Your use of the feature of such changed terms. You agree to review this Agreement from time to time to ensure compliance with these terms and conditions.

In addition, USPS is beta testing a new Informed Delivery feature in select markets that allows Mailers to provide digital offers and/or anonymized mail to customers You have not mailed to directly. For eligibility and requirements, see the Beta Test for USPS Informed Offers Powered by Informed Address below.

#### Eligibility

Informed Delivery Campaigns must be submitted to accompany a letter-size mailpiece, flat-size mailpiece, or package that meets all mailability requirements of the Domestic Mail Manual. USPS reserves the right to refuse an Informed Delivery Campaign from a Mailer competing with a Postal Service product, service, or feature, although grayscale images of such mailpieces will be provided to consumers as part of the ordinary Informed Delivery notifications.

#### **Representative Images**

Representative Images are full color images submitted by the Mailer that can be displayed in lieu of the grayscale scanned image of a letter-sized mailpiece or in lieu of the "image not available" notification that would accompany a flat-size mailpiece (e.g., catalogs, magazines) in the USPS Informed Delivery daily digest email notifications, dashboard, or app. Representative Images must comply with the following requirements: (1) the Representative Image must be: (a) a reproduction of the address side of the mailpiece without an address showing, or (b) the nonaddress (obverse) side of the mailpiece; and (2) for flat-sized mailpieces required to be or that are mailed under covers or wrappers, the Representative Image must be an image of the Mailer's corporate logo. Representative Images must also comply with all technical requirements (e.g., format, file size, pixel width and height, etc.) and other specifications as disseminated by USPS.

#### **Ride-along Images and Interactive Links**

Ride-along Images are required for all Informed Delivery Campaigns. Ride-along Images are full color images that accompany either the Representative Image selected by the Mailer in accordance with the requirements above, or the grayscale image of the scanned mailpiece (or in the case of a package, the notification that the package will be arriving soon) in the USPS Informed Delivery email notifications or dashboard. Ride-along images must comply with the following requirements: (1) the Ride-along Image must directly relate to the promotion or offer contained in the mailpiece or what was shipped in the case of a package; (2) the Ride-along Image must be sized to the full space allowed or be reduced in size based on the ratio compared to the Representative Image; and (3) regardless of Mailer identity, the Ride-along Image language may not facilitate diversion from Postal Service products, services, or features (including "pay online" and similar CTAs). URLs and interactive links submitted as part of the Content with Ride-along Images must comply with the following requirements: (1) all URLs and links submitted as Content for an Informed Delivery Campaign must be submitted as HTTPS; (2) all URLs and links submitted as part of an Informed Delivery Campaign must lead directly to a landing page directly associated with the physical mailpiece or package utilized in the Campaign, or Your website's homepage; (3) all URLs and links must be free of any malware, viruses, errors, or other aspects that could negatively impact the Informed Delivery feature and/or consumer experience with the feature; (4) You must monitor the Campaign and any threats, vulnerabilities, malware and malformed links must be addressed and reported to USPS within twenty-four (24) hours of discovery; and (5) any web site being linked to from an Informed Delivery campaign and/or USPS.com shall be branded in a manner or have a look and feel ("trade dress") that will not emulate USPS.com or create a likelihood of confusion with USPS trade dress or otherwise lead consumers to believe or confuse consumers that they are on a USPS site. To comport with USPS policies related to exit pages, and with the goal of not having an exit page, You acknowledge, understand and agree that the standard for no exit page as set forth by Postal Service Management is that the site being linked to needs to be substantially different from USPS sites (i.e., the site's appearance must be one that a person is unlikely to confuse with USPS sites or properties, or to think is a part of the USPS websites or properties, and possesses a distinct look and feel from those of USPS sites or properties, and the site must have a distinct URL separate and apart from the URLs of USPS.com and not use any USPS marks).

#### **Your Representations and Warranties**

You represent and warrant that You have all necessary rights, including third party rights, and hereby grant to USPS such rights to use, display, publish, transmit, distribute, and make copies of the Content, and otherwise use it in Your Informed Delivery campaign, without infringing any rights of any third party or violating any applicable laws, rules, or regulations. The rights referred to in the foregoing include, without limitation, copyrights, trademark rights, rights of publicity (name and likeness rights) and any other rights necessary to use the Content. You further represent and warrant that the nature, appearance, and display of the Content is consistent with the mailability requirements of the Domestic Mail Manual.

You acknowledge and agree that USPS will not be involved in any way with the design of the Content, and represent and warrant that the Content as submitted to USPS or uploaded through USPS portals or through an API complies with these Terms and Conditions and any requirements published by USPS on PostalOne!, the Mailer Campaign Portal, the Shipper Campaign Portal or the Interactive Campaign Guide (available at

https://www.usps.com/business/informed-delivery.htm), or elsewhere on that site. You agree to evaluate and bear all risks associated with the use of any Content and agree that You are solely responsible for and assume all liability arising from use of the Content in or through or otherwise as a result of Your Informed Delivery campaign. You represent and warrant that the Content does not claim or create the impression, whether expressly or by implication, that the Postal Service endorses You or Your product, service or offering, and that the Content does not contain unlawful or legally actionable material, such as Content that is fraudulent or misleading, is defamatory or obscene, or violates anyone else's rights, including copyright, trademark, or privacy or publicity rights. You agree that the fact that USPS reproduces, displays, or distributes the Content and/or otherwise uses it in the Informed Delivery campaign: (1) does not constitute approval or endorsement of the Content; (2) does not indicate that the Content complies with any or all applicable laws, including Postal law or regulations, or (3) does not constitute acceptance of any liability or risk arising from the Content. For any interactive link contained in the Content, in addition to representations and warranties above, You warrant and represent that any web page linked to directly from Informed Delivery, whether through an email notification, dashboard or mobile app, shall not take Informed Delivery users to a web page that could be confused by a reasonable person to be a Postal Service web page.

You acknowledge and agree that any Content submitted may be shared by end-users of Informed Delivery through social media sites. Accordingly, You acknowledge, agree, represent and warrant that any Content submitted shall not be in contravention of the policies of the various social media sites' policies or terms of use.

#### Indemnity

You agree to indemnify and hold the Postal Service and its Governors, officers, employees, agents, printers, contractors, vendors, and suppliers harmless against any and all expenses and losses of any kind (including attorneys' fees and costs) incurred in connection with any claims of any kind arising out of breach of any of the above representations and warranties, and publication, transmission, display or distribution of the Content (including, without limitation, any claim of patent, trademark, or copyright infringement, libel, defamation, breach of confidentiality, misappropriation of trade secret, invasion of the rights of privacy or publicity (including the right to control use of one's name and likeness), or false or deceptive advertising or sales practices) or any material or products of Your's to which third parties can link through the Content.

#### **Rejection/Cancellation of Campaigns**

USPS reserves the right to reject or cancel any Informed Delivery Campaign at any time for any reason satisfactory to USPS in its sole and non-reviewable discretion, including but not limited to the following: (1) violations of or noncompliance with any of these Terms and Conditions, or requirements published via PostalOne!, the Mailer Campaign Portal, the Shipper Campaign Portal or in the Interactive Campaign Guide, or on https://www.usps.com/business/informed-delivery.htm; (2) detection of potential threats, vulnerabilities, malware or malformed links, security or privacy concerns, or potential degradation of USPS or consumer systems or equipment; (3) Campaign interactive links that are broken or that resolve to pages that negatively impact the Informed Delivery user experience; or (4) potentially subject USPS to liability or risk damage to the Informed Delivery feature and goodwill associated therewith.

#### Disclaimer

THE PRODUCTS, SERVICES, WEBSITE, CONTENT AND/OR MATERIALS AVAILABLE THROUGH USPS ARE PROVIDED ON AN "AS IS" AND "AS AVAILABLE" BASIS AND WITHOUT WARRANTIES OF ANY KIND, EITHER EXPRESS OR IMPLIED. USPS MAKES NO WARRANTIES, EXPRESS OR IMPLIED, INCLUDING WITHOUT LIMITATION ANY IMPLIED WARRANTY OF MERCHANTABILITY, FITNESS FOR A PARTICULAR PURPOSE, ARISING FROM A COURSE OF DEALING OR PERFORMANCE, NONINFRINFGEMENT, OR TRADE USAGE. USPS SHALL NOT BE LIABLE TO YOU OR ANY OTHER PERSON OR ENTITY FOR ANY LOSS, COST, DAMAGE OR EXPENSE, INCLUDING WITHOUT LIMITATION LOSS OF PROFITS, ARISING OUT OF OR IN CONNECTION WITH ANY CONTENT INCLUDED IN INFORMED DELIVERY, THE MANNER IN WHICH ANY CONTENT IS DISPLAYED OR DISTRIBUTED, THE FAILURE TO DISPLAY ANY CONTENT, OR ANY TECHNICAL MALFUNCTION, COMPUTER ERROR OR LOSS OF DATA OR OTHER INJURY, ARISING, DIRECTLY OR INDIRECTLY, FROM YOUR USE OF THE INFORMED DELIVERY FEATURE. SPECIFICALLY, AND WITHOUT LIMITING THE FOREGOING, USPS DOES NOT REPRESENT OR WARRANT THAT ANY CONTENT WILL BE DISPLAYED OR OTHERWISE TRANSMITTED OR DISSEMINATED THROUGH INFORMED DELIVERY WITHOUT INTERRUPTION OR ERROR.

#### **Limitation of Liability**

IN NO EVENT SHALL USPS BE LIABLE FOR ANY INDIRECT, INCIDENTAL, CONSEQUENTIAL, SPECIAL OR EXEMPLARY DAMAGES, EVEN IF SUCH DAMAGES ARE FORSEEABLE, AND REGARDLESS OF WHETHER USPS HAS BEEN ADVISED OF THE POSSIBILITY OF SUCH DAMAGES. YOUR SOLE AND EXCLUSIVE REMEDY FOR ANY CLAIM ARISING FROM OR RELATING TO YOUR PARTICIPATION IN AN INFORMED DELIVERY CAMPAIGN SHALL BE LIMITED TO A MAKE-GOOD PLACEMENT OF THE CONTENT AT A LATER TIME IN CONNECTION WITH A SUBSEQUENT MAILING.

#### **Governing Law**

Any and all disputes involving these Terms and Conditions or arising from the submission, rejection or cancellation of an Informed Delivery Campaign shall be governed by federal law, with jurisdiction and venue exclusively in the United States District Court for the District of Columbia or the United States Court of Federal Claims, as appropriate.

Updated: 04/23/2021

For the most up-to-date version of the Informed Delivery Terms and Conditions, go to the link below: <u>https://www.usps.com/business/informed-delivery.htm</u>.